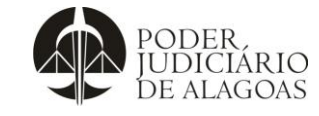

# Como Anexar Arquivos no Sistema SAI

### Gestão das Contratações

| Código    |  |
|-----------|--|
| D.SUBD.03 |  |

Folha nº **1/3** 

Trata-se de documento que visa demonstrar como anexar arquivos ao processo virtual, o qual deverá estar em formato PDF. Após ingressar no Sistema SAI, com login e senha do servidor, deverá verificar o processo desejado e de acordo com sua permissão de acesso, anexar o documento, conforme as seguintes orientações:

| () I grp.tjaljus.br/grp/home.faces               |                                              | C Q, Pesquisar | ☆ 自 🖡 合 😕 ☰                        |
|--------------------------------------------------|----------------------------------------------|----------------|------------------------------------|
| PODER.                                           | PODER JUDICIÁRIO DO ESTADO DE A              | AGOAS          |                                    |
| DE ALAGOAS                                       | TRIBUNAL DE JUSTIÇA                          |                |                                    |
| Consulta de Pro ) Detalhamento Pr )              | Consulta de Processos Pendentes              |                | ×                                  |
| Detalhamento Processo (novo)                     |                                              |                | ≡ % 9                              |
| Vinculados • Relatórios • 🐑 🚂 🔗 🐻 •              |                                              |                | K < 1 de 1 > 21                    |
| 🕞 Anexar Documento                               |                                              |                | Pendente atrasado                  |
| 🔗 Andamentos 🔗 Re                                | equerentes 🖄 Email 🔗 Anexos                  |                |                                    |
| Processo AQUISIÇÕES 2016/10 Vol. 1               | Us campos desta aba nao podem ser atterados! |                | rio Abertura MIRIAN FERREIRA ALVES |
| Grupo SOLICITAÇÕES AQUISIÇÕ                      | Clicar em VINCUL ADOS                        | S-ANEXAR       | 10/03/2016 00:00                   |
| Formato                                          |                                              |                | Rátulo                             |
| Abertura PADM - PROTOCOLO ADMINIS                | DOCUMENTC                                    | )S             |                                    |
| Sintese Solicitação de prorrogação co            |                                              |                |                                    |
|                                                  |                                              |                | a.                                 |
| Observação                                       |                                              |                |                                    |
| Solicitante                                      | Contato                                      |                |                                    |
| A Sigiloso                                       |                                              |                |                                    |
| ⊌ Demanda                                        |                                              |                |                                    |
| Situação                                         | Usuário                                      |                | Data                               |
| ¥ Tramitação mais recente                        |                                              |                |                                    |
| Origem SG - 9                                    | Usuário                                      | denisemonteiro | Data 07/06/2016                    |
| Despacho Em tramitação                           | Tramitação                                   | Pendente       | Encertamento                       |
|                                                  |                                              |                |                                    |
| Atual SG - 1                                     | Recebimento                                  | 07/06/2016     | Prazo 07/06/2016 💌                 |
| 🎢 Iniciar 🧉 🚞 💽 💿 🔮 📧                            |                                              |                | * 🕞 寝 🕕 14:56 💻                    |
|                                                  |                                              |                |                                    |
|                                                  |                                              |                |                                    |
|                                                  |                                              |                |                                    |
| exar Documento                                   |                                              |                | Criando 🗏                          |
|                                                  |                                              |                |                                    |
| Criar Criar                                      |                                              |                |                                    |
| Identificação Anexo de teste                     |                                              |                |                                    |
| Titulo Anexo de teste                            |                                              |                |                                    |
| Tipo <sup>*</sup> Nenhum                         |                                              |                |                                    |
| Situação Nenhum<br>BIBLIOTECA > FORMULÁRIA       | 0                                            |                |                                    |
| Arquivo BIBLIOTECA > LIVRO                       | -<br>-                                       |                |                                    |
| BIBLIOTECA > PERIÓDICO<br>PROC ADM > ABONO FALTA |                                              |                |                                    |
| THOSE NOTICE ADDITION OF THE PARTY               |                                              |                |                                    |
| Upload                                           |                                              |                |                                    |
|                                                  |                                              |                |                                    |
|                                                  |                                              |                |                                    |
|                                                  |                                              |                |                                    |

## Clicar em adicionar:

| Anexar Docu     | mento                       | Criando 🗮 💥 🜌 |
|-----------------|-----------------------------|---------------|
| Salvar Cancelar | Criar                       |               |
| Identificação   | Anexo de teste              |               |
| Titulo          | Anexo de teste              |               |
| Tipo            | PROC ADM > ABONO FALTA      |               |
| Situação        | Nenhum                      |               |
| Arquivo         |                             |               |
| Upload          | Adicionar Upload de arquivo |               |
| Observação      |                             |               |

Esta cópia quando impressa será considerada não controlada

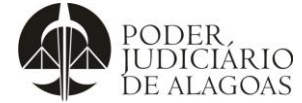

# Como Anexar Arquivos no Sistema SAI

| SSO                                |                       |                   | oaigo            | Foina |
|------------------------------------|-----------------------|-------------------|------------------|-------|
| Gestão das Contratações            |                       | D.SUBD.03         |                  | 2/3   |
| Localizar o arquivo                | que será anexado:     |                   |                  |       |
| 📵 Enviar arquivo                   | And a second rate of  |                   |                  | ×     |
| S . Pgment                         | os                    | 👻 🍫 Pesqui        | sar Pgmentos     | P     |
| Organizar 👻 Nova p                 | asta                  |                   | # • 🗊            | 0     |
| 🔶 Favoritos                        | Nome                  | Data de modificaç | Tipo             | Tam   |
| 📃 Área de Trabalho                 | 🕢 62012 - CG_ 3206    | 31/12/2013 10:40  | Foxit Reader PDF |       |
| Downloads                          | 2 82012 - CG_ 3206    | 31/12/2013 10:39  | Foxit Reader PDF |       |
| Sal Locais                         | 212011 - CG_ 3206     | 31/12/2013 10:38  | Foxit Reader PDF |       |
|                                    | 2 11142012 - CG_3206  | 31/12/2013 10:41  | Foxit Reader PDF |       |
| 🕞 Bibliotecas 😑                    | 📝 11152012 - CG_ 3206 | 31/12/2013 10:42  | Foxit Reader PDF |       |
| Documentos                         | 11162012 - CG_ 3206   | 31/12/2013 10:43  | Foxit Reader PDF |       |
| imagens<br>♪ Músicas<br>Vídeos     |                       | 31/12/2013 10:43  | Foxit Reader PDF |       |
| 🐏 Computador<br>🏭 Disco Local (C:) |                       |                   | 1                |       |
|                                    |                       |                   | 4                |       |
| Nor                                | ne: 62012 - CG_3206   | ▼ Todos c         | s arquivos       | -     |
|                                    |                       | Abri              | Cancelar         |       |

#### Clicar em Submeter:

| 🔋 Anexar Docu   | mento                        | Criando 🚍 % 🖉 🔮 |
|-----------------|------------------------------|-----------------|
| Salvar Cancelar | Criar                        |                 |
| Identificação   | Anexo de teste               |                 |
| Titulo          | Anexo de teste               |                 |
| Tipo            | PROC ADM > ABONO FALTA       |                 |
| Situação        | Nenhum                       | •               |
| Arquivo         |                              |                 |
|                 | Submeter     X Limper Todos  |                 |
| Upload          | 62012 - CG_ 3206.pdf Deletar |                 |
|                 |                              |                 |
| Observação      |                              |                 |

#### Clicar em Salvar:

| Anexar Docu    | nento                                                                    | Criando 🚍 📩 🖉 |  |  |
|----------------|--------------------------------------------------------------------------|---------------|--|--|
| alvar Cancelar | Crisr                                                                    |               |  |  |
| Identificação  | Anexo de teste                                                           |               |  |  |
| Titulo         | Anexo de teste                                                           |               |  |  |
| Tipo           | PROC ADM > ABONO FALTA                                                   |               |  |  |
| Situação       | Nenhum                                                                   |               |  |  |
| Arquivo        | //public/proc adm/abono falta/2014/pro_Anexo_de_teste_20140422055541.pdf |               |  |  |
|                | + Adicionar                                                              |               |  |  |
| Upload         |                                                                          |               |  |  |
|                |                                                                          |               |  |  |
|                |                                                                          |               |  |  |
| Observação     |                                                                          |               |  |  |
| 00001100000    |                                                                          |               |  |  |

Esta cópia quando impressa será considerada não controlada

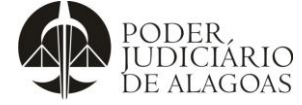

# Como Anexar Arquivos no Sistema SAI

| Processo                |                         |                          | Códi                  | 0    | Folha nº               |  |  |  |
|-------------------------|-------------------------|--------------------------|-----------------------|------|------------------------|--|--|--|
| Gestão das Contratações |                         | D SUBD 03                |                       | 3/3  |                        |  |  |  |
|                         |                         |                          | 0.000                 | 2.00 | 0,0                    |  |  |  |
|                         | Histórico de Alterações |                          |                       |      |                        |  |  |  |
| Data                    | Revisão                 | Descrição das alterações | Iterações Ap          |      | ovação                 |  |  |  |
| 05/10/2016              | 00                      | Validação pelo Gestor    | Validação pelo Gestor |      | Walter da Silva Santos |  |  |  |
|                         |                         |                          |                       |      |                        |  |  |  |
|                         |                         |                          |                       |      |                        |  |  |  |